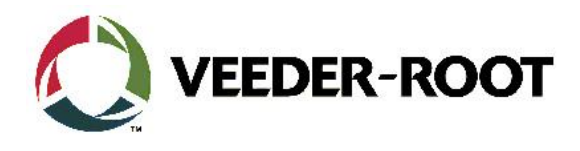

# Technical Support Bulletin TLS4xx

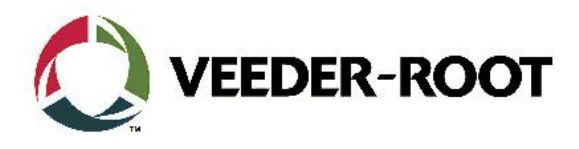

#### Hinweis

Die Firma Veeder-Root übernimmt keinerlei Haftung in Bezug auf diese Veröffentlichung. Dies gilt insbesondere auch für die inbegriffene Gewährleistung der Marktgängigkeit und Eignung für einen bestimmten Zweck. Die Firma Veeder-Root kann nicht für darin enthaltene Fehler bzw. zufällige oder Folgeschäden in Verbindung mit der Lieferung, Leistung oder Verwendung dieser Veröffentlichung haftbar gemacht werden. Die in dieser Veröffentlichung enthaltenen Daten unterliegen unter Umständen ohne vorherige Ankündigung einer Änderung.

Dieses Dokument ist zur Verwendung durch Personen bestimmt welche eine offizielle Veeder-Root Schulung absolviert und die zugehörige Zertifizierung erhalten haben. Diese Veröffentlichung enthält geschützte und vertrauliche Informationen.

Kein Teil dieser Veröffentlichung darf ohne vorherige schriftliche Zustimmung der Firma Veeder-Root fotokopiert, vervielfältigt oder in andere Sprachen übersetzt werden.

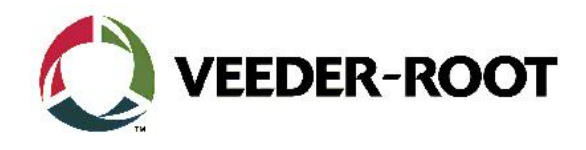

# TECHNICAL SUPPORT BULLETINTLS4 / TLS4B / TLS450PlusThema: Erstellung eines temporären PasswortsKategorie:Nr. 16\_003Erstellt am:04.02.2016

# Einführung

In dieser TSB wird beschrieben wie Sie ein temporäres Passwort für Ihr TLS4 / TLS4B oder TLS450Plus Gerät erhalten können falls Ihnen das bisherige nicht mehr bekannt ist.

#### Verwendungshinweis

Für die Erstellung eines temporären Passwords ist es notwendig, dass das Gerät mindestens über Systemsoftware Version 6F oder neuer verfügt.

Bitte beachten Sie TSB Nr. 16\_002 falls dies nicht der Fall ist.

## **Benötigte Teile**

- 1. 1 x TLS4 / TLS 4B oder TLS450Plus Konsole mit Passwort Problem
- 2. Zugriff aus den Bildschirm der TLS Konsole

#### Eventuell falls kein Zugriff auf den Gerätebildschirm besteht:

- 3. 1 x Laptop mit einer geeigneten Terminalsoftware (Putty ist erhältlich http://www.putty.org/)
- 4. 1 x Serialles Nullmodemkabel (RS-232 9 Pin, Pin 2 und 3 gekreuzt) oder ein gekreuztes Netzwerkkabel

#### Wichtige Information

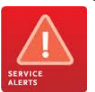

Achtung: Ohne due Zugangsdaten für das ist es nicht möglich die für das temporäre Passwort notwendigen Daten über die Web Enable Funktion zu erhalten. Diese müssen entweder vor Ort angelesen werden oder über ein serielles bzw. Telnet Kommando aus dem Gerät ausgelesen werden.

Das temporäre Passwort gilt nur an dem Tag für welchen es erstellt wurde.

### Identifikation der Bauteile

Nicht notwendig

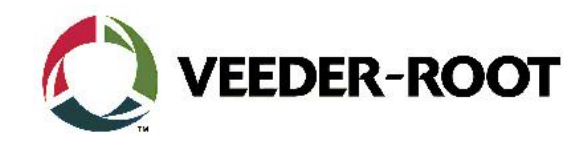

# Benötige Daten

Für die Erstellung eines temporären Passworts sind die folgenden Daten notwendig:

- CPU Seriennummer
- TLS Softwareversion
- Datum an welchem das Passwort gelten soll

| Schritt | Beschreibung                                                                                                    | Beispiel                                                                                                    |
|---------|----------------------------------------------------------------------------------------------------|----------------------------------------------------------------------------------------------------|
| 1       | Die TLS Eingabemaske<br>Versuchen Sie zunächst die<br>Werkseinstellung:<br>Benutzername: <b>guest</b><br>Passwort: <b>guest</b>                        | VEEDER-ROOT     Benutzername::   Passwort:   Passwort:   Sprache:   Deutsch   Remember Me   Login   Passwort vergessen?                                                                                                    |
| 2       | Wählen Sie, sofern Sie Zugriff auf den<br>Gerätebildschirm haben, folgendes Menü<br>aus:<br>Menü > Übersicht > Information                             | Image: Second Second Secon |
| 3       | Vom der Informations Anzeige werden die<br>folgenden Daten benötigt.<br>- CPU S/N (z.B. 14140007)<br>- Software Version (z.B.<br>006.HB.330.38.r85956) | Image: Second Second                     |

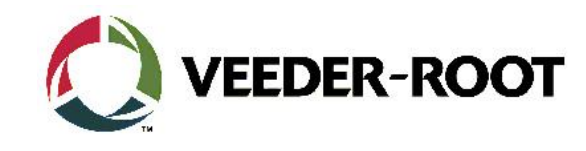

| 4 | Sie können die benötigten Daten, falls Sie<br>keinen Bildschirmzugriff haben, auch mit<br>Hilfe des Kommandos >SOH>I90700 über<br>eine serielle bzw. Telnet Datenverbindung<br>erhalten.<br>Drücken Sie dazu in Ihrem<br>Terminalprogramm die Tasten "Strg/Ctrl"<br>und "A" gleichzeitig und lassen Sie diese<br>wieder los. Geben Sie anschließend den<br>Befehl "190700" ein. | I90700<br>04/30/14 11:56 FM<br>Console Series #                                                                                 |
|---|----------------------------------------------------------------------------------------------------|----------------------------------------------------------------------------------------------------|
| 5 | Schicken Sie die benötigten Daten an<br>folgende E-Mailadresse:<br><u>andreas.kauffmann@gilbarco.com</u><br><b>Achtung:</b> Bitte im Vorfeld die<br>Verfügbarkeit unter der Rufnummer<br>+49 7424 1400 abklären!                                                                                                    |                                                                                                    |
| 6 | Geben Sie das temporäre Passwort in die<br>TLS Eingabemaske ein.<br>Das Passwort gilt nur für den Tag für<br>welchen es erstellt wurde!<br>Das zugehörige Benutzername ist immer<br>guest                                                                                                    | VEEDER-ROOT     Benutzername::   guest   Passwort:   Openation   Sprache:   Deutsch   Remember Me   Login   Passwort vergessen? |

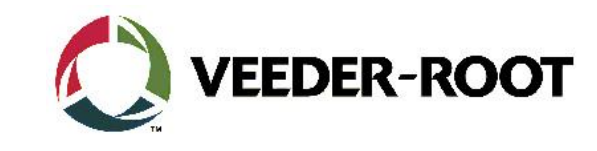

| 7 | Legen Sie einen neuen bekannten<br>Benutzer mit Administratorrechten an. | Ut for Embedded Linux VNC Server - TightVNC Viewer |            |  |
|---|--------------------------------------------------------------------------|----------------------------------------------------|------------|--|
|   |                                                                          | O Systemstatus 05/01/20<br>O Alarm(e) 05/01/20     | 4 12:19 AM |  |
|   |                                                                          | Hor Benutzername                                   |            |  |
|   |                                                                          | Vollständiger Name                                 |            |  |
|   |                                                                          | Rolle Nicht zugeor                                 |            |  |
|   |                                                                          | E-Mail                                             |            |  |
|   |                                                                          | Iandiu Passwort                                    | 3          |  |
|   |                                                                          | Passwort wiederholen                               |            |  |
|   |                                                                          |                                                    |            |  |

| Revision | Datum       | Bemerkung                        |
|----------|-------------|----------------------------------|
| Rev 0    | 4. Feb 2016 | Entwurf zur internen Bearbeitung |
|          |             | Seitenzahl: 4                    |